## 校园 e 码通用户手册

什么是"校园 e 码通"?"校园 e 码通"怎么用?如何免去排队充值直接进行扫码消费?那就快来看看使用攻略:

"校园 e 码通"是校园生活万能通行码,具有校内身份证、进出校园、食堂消费、 超市购物等校园日常生活服务功能为一体的万能码。下面让我们看看怎样使用:

1. 微信或支付宝直接搜索"校园 e 码通",进入小程序:

| く校园  | le码通   |    |     | × 1 | 搜索  |
|------|--------|----|-----|-----|-----|
| 全部 = | 视频号    | 文章 | 公众号 | 小程序 | 问一问 |
| 最近使用 | 月过的小程月 | 亨  |     |     |     |
|      | 校园e码ì  | 甬  |     |     |     |

 地区选择凉山彝族自治州,学校选择"西昌民族幼儿师范高等专 科学校":

|                          | 学校列表                               | ☆2.9 ⊙   |
|--------------------------|------------------------------------|----------|
| 凉山彝族自治州 ~                | Q 搜索                               | ি        |
| <b>西昌民族幼儿</b><br>四川省西昌市西 | <b>L师范高等专科学校</b><br>函乡乡高等教育园区园丁路1号 | 10.6km > |

确认您的选择:

| 损               | 是酉星              |
|-----------------|------------------|
| 请确认是否选择:<br>高等专 | 西昌民族幼儿师范<br>7科学校 |
| 取消              | 确定               |

 校园 e 码通身份验证。输入学号或工号,勾选同意后进行验证登 陆。

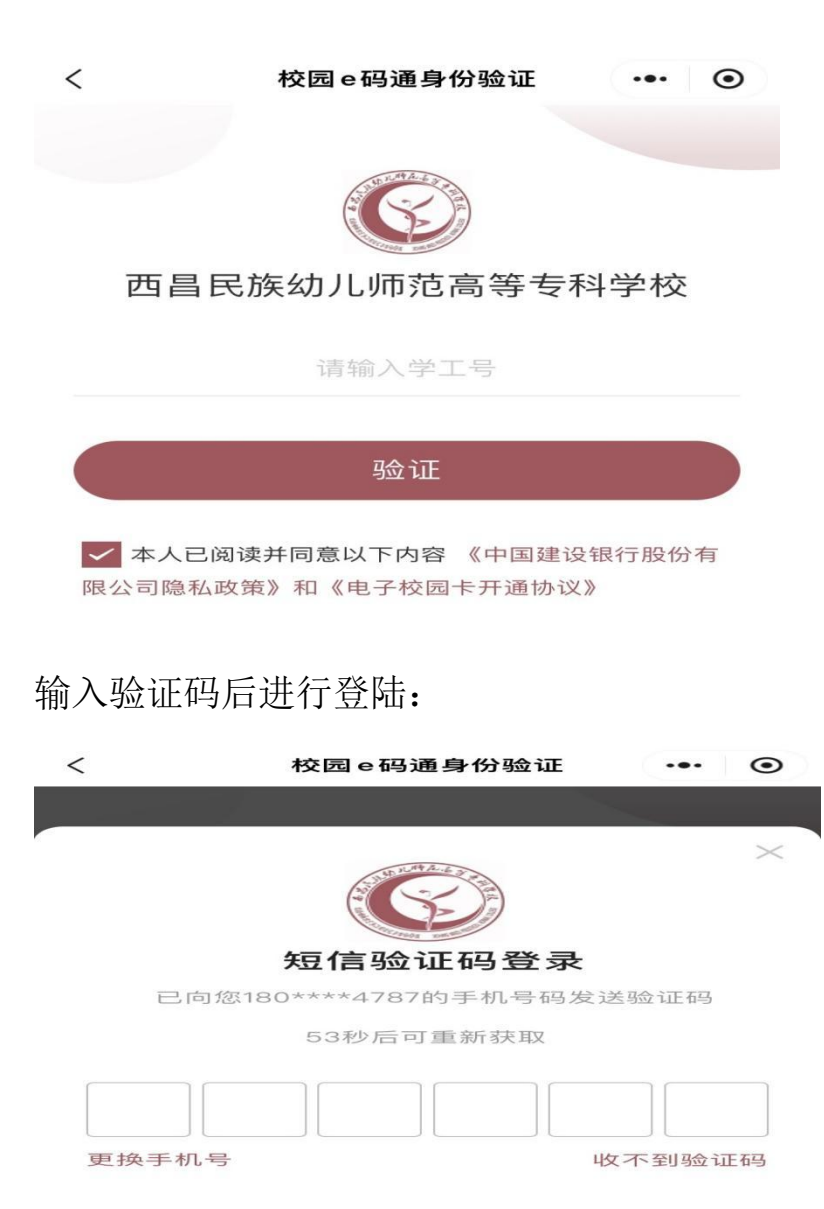

 校园 e 码通领卡成功,需要绑定银行卡开通"电子钱包"功能(绑 定银行卡作为日常消费的扣款介质):

| < | 校园 e 码通   | ⊙ |  |
|---|-----------|---|--|
|   | 校园e码通领取成功 |   |  |
|   | 开通电子钱包    |   |  |
|   | 暂不开通电子钱包  |   |  |

如何进行银行卡绑定和认证?

情景 1.如持有中国建设银行卡:请点击"开通电子钱包"、"建 行卡快速绑定"、输入姓名、证件号,验证通过后即可实现快速绑 定,详见下图。

| <u>&gt;&gt;</u> |        |        |
|-----------------|--------|--------|
| 建行卡             | 快速绑定   | 银行卡绑定  |
| 姓名              |        | 1      |
| 证件类型            | 居民身份证  | $\sim$ |
| 证件号             | 请输入证件号 |        |

情景 2.如您没有中国建设银行卡,但持有:中、农、工、邮 政银行卡:请选择"银行卡绑定"、输入银行卡号、身份证有效日 期等基本信息进行验证,完成银行绑卡过程,详见下图。

| <b>温馨提示:</b><br>为了保障账户资<br>户。建设银行储<br><u>行&gt;&gt;</u> | 8金安全,只能绑<br>諸蓄卡支持免输卡  | 定您本人的银行储蓄卡<br>号快速绑定。 <u>查看支持</u> | 账<br><u>银</u> |  |
|--------------------------------------------------------|-----------------------|----------------------------------|---------------|--|
| 建行卡                                                    | 快速绑定                  | 银行卡绑定                            |               |  |
| 账号                                                     | 请输入银行卡                | 5                                |               |  |
|                                                        | 下一去                   | 步                                |               |  |
| 一本人E<br>份有限公司                                          | 己阅读并同意以下<br>司隐私政策》 《「 | 「内容 《中国建设银行朋<br>电子校园卡开通协议》       | z             |  |

| <       | 绑定银行卡            | ••• •  |
|---------|------------------|--------|
| 账户类型信息  |                  |        |
| 账号类型    |                  |        |
| 请填写银行预留 | 信息               |        |
| 姓名      |                  |        |
| 证件类型    | 居民身份证            |        |
| 证件号     | 1                |        |
| 性别      | 请选择性别            | $\sim$ |
| 国家/地区   | 中国               | $\sim$ |
| 证件起始日期  |                  | $\sim$ |
| 证件到期日期  |                  | $\sim$ |
| 手机号     | 请输入手机号           |        |
| 职业      | 请选择              | $\sim$ |
| 详细地址    | 请输入详细地址          |        |
|         | 基取结合运行码          |        |
|         | 3747721032261193 |        |
|         | 电子钱包             | ·•· •  |
|         |                  |        |
|         |                  |        |
|         | 电子钱包激活成功         |        |
|         |                  |        |
|         | 完成               |        |

您的电子钱包就激活成功啦

☆情景 3.如您未持有建、中、农、工、邮银行卡,请按以下 步骤开通数字人民币(开通后绑定食堂就餐二维码)

第一步:扫描下方二维码

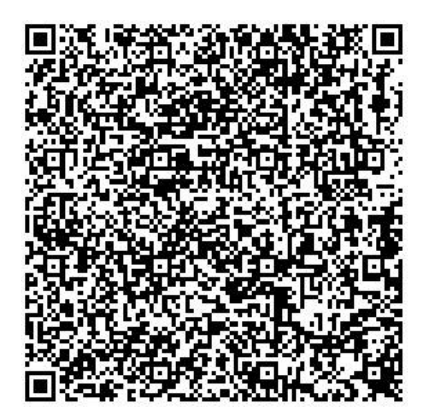

第二步: 输入手机号码获取验证码点击确认申请

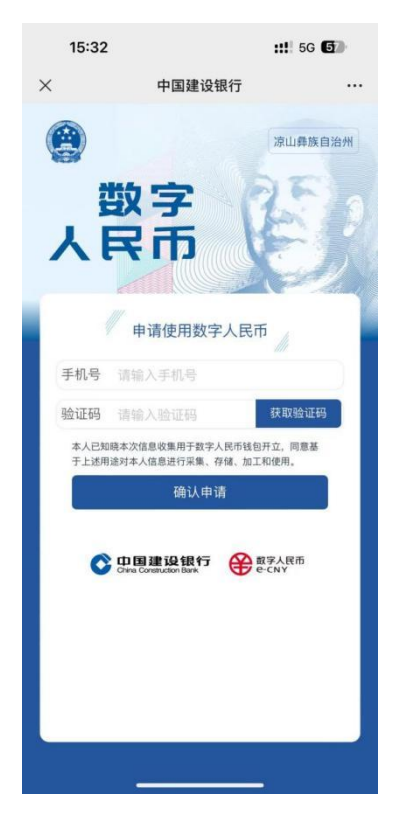

第三步:去应用商店下载数字人民币 APP,然后用注册

手机号登录数字人民币 APP

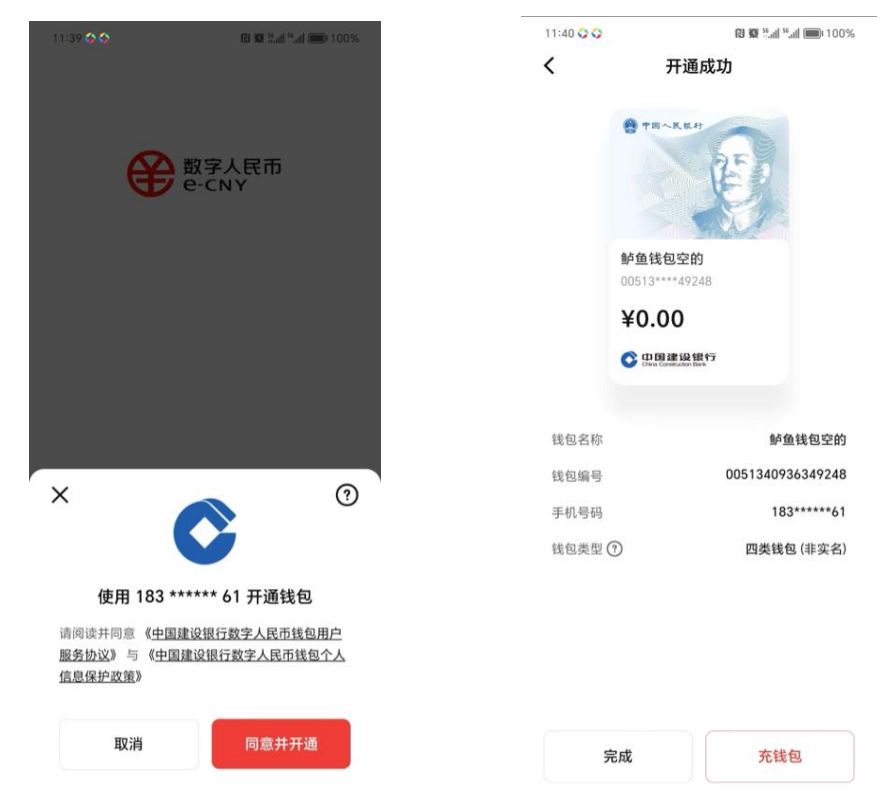

## 第四步:在建行数币钱包里绑定一张常用银行卡,将钱

## 包升级成二类钱包

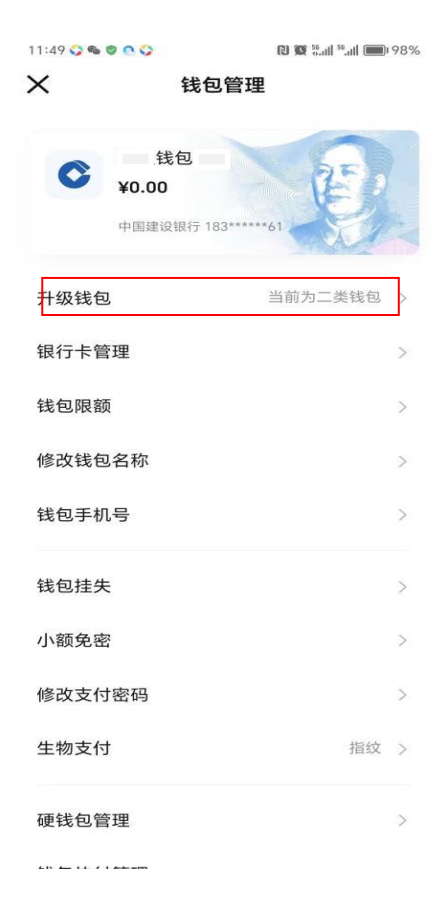

 在主界面"智慧食堂",出示"付款码"进行食堂就餐、超市购物, 但首先要进行扣费签约:

情景 1.如果您在开通电子钱包时选择绑定建行或者中、农、工、 邮政银行时,请选择 "e 码通签约",签约成功出示付款码进行日 常消费。

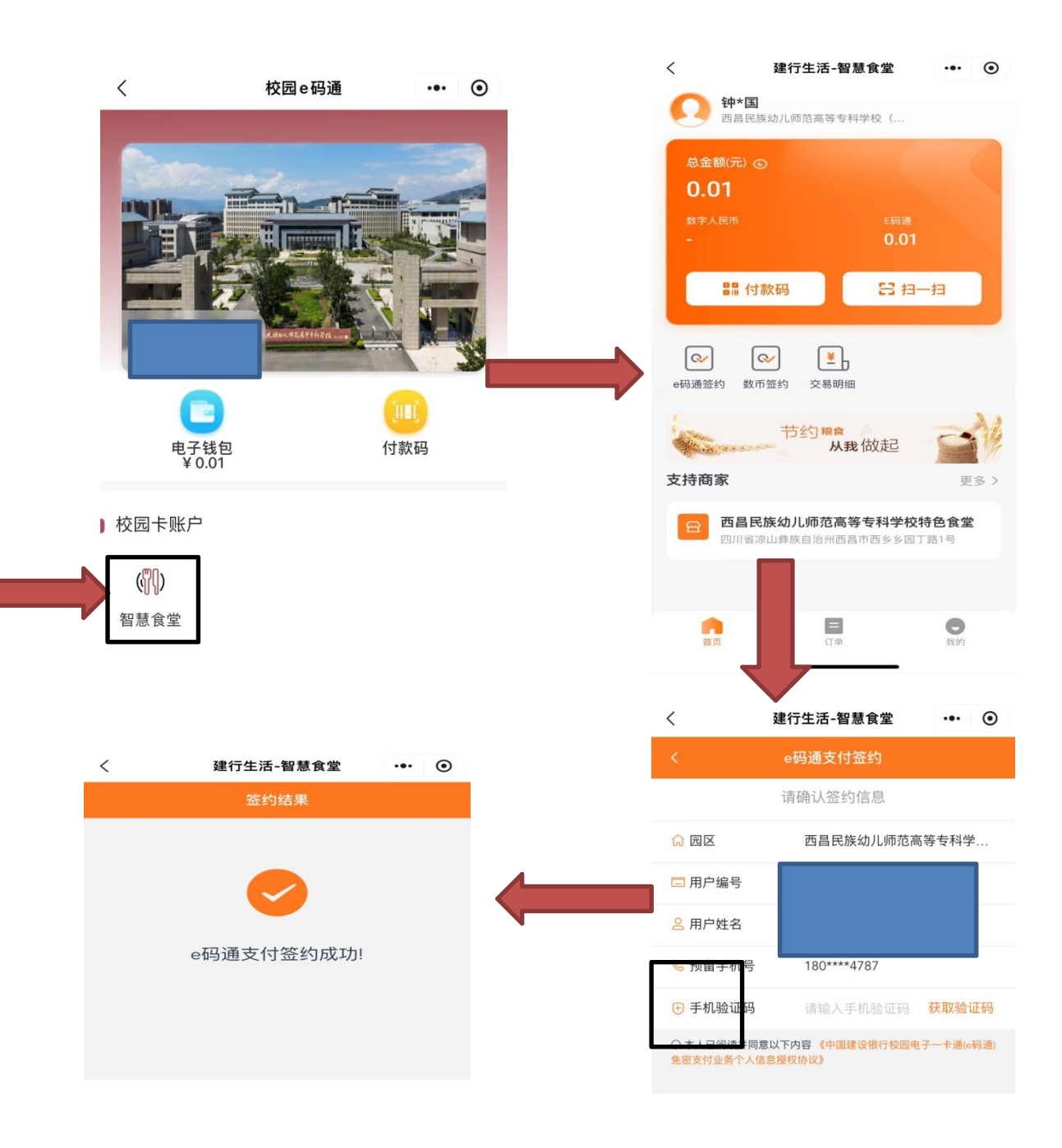

(2.) 情景 2.如果您是下载数字人民币的话,请选择"数币签约", 开通成功出示付款码进行日常消费。

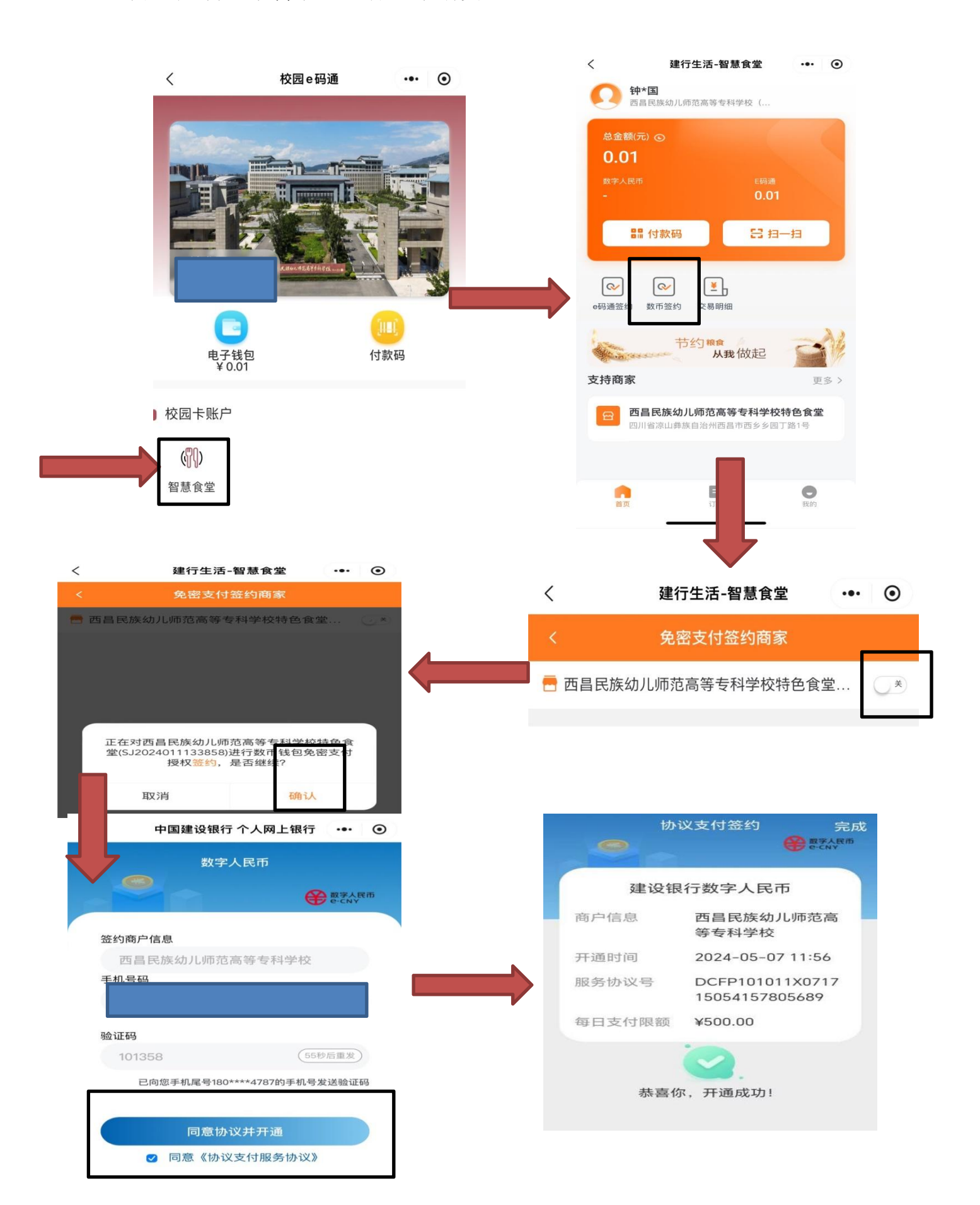

6.使用方式: 在微信或支付宝直接搜索"校园 e 码通", 进入小程序, 主界面如下图所示, 在主界面上请选择"付款码"并选择"校园卡", 显示如下图所示二维码, 可用此二维码进行校园内食堂、超市等消费 和门禁的刷码进出。

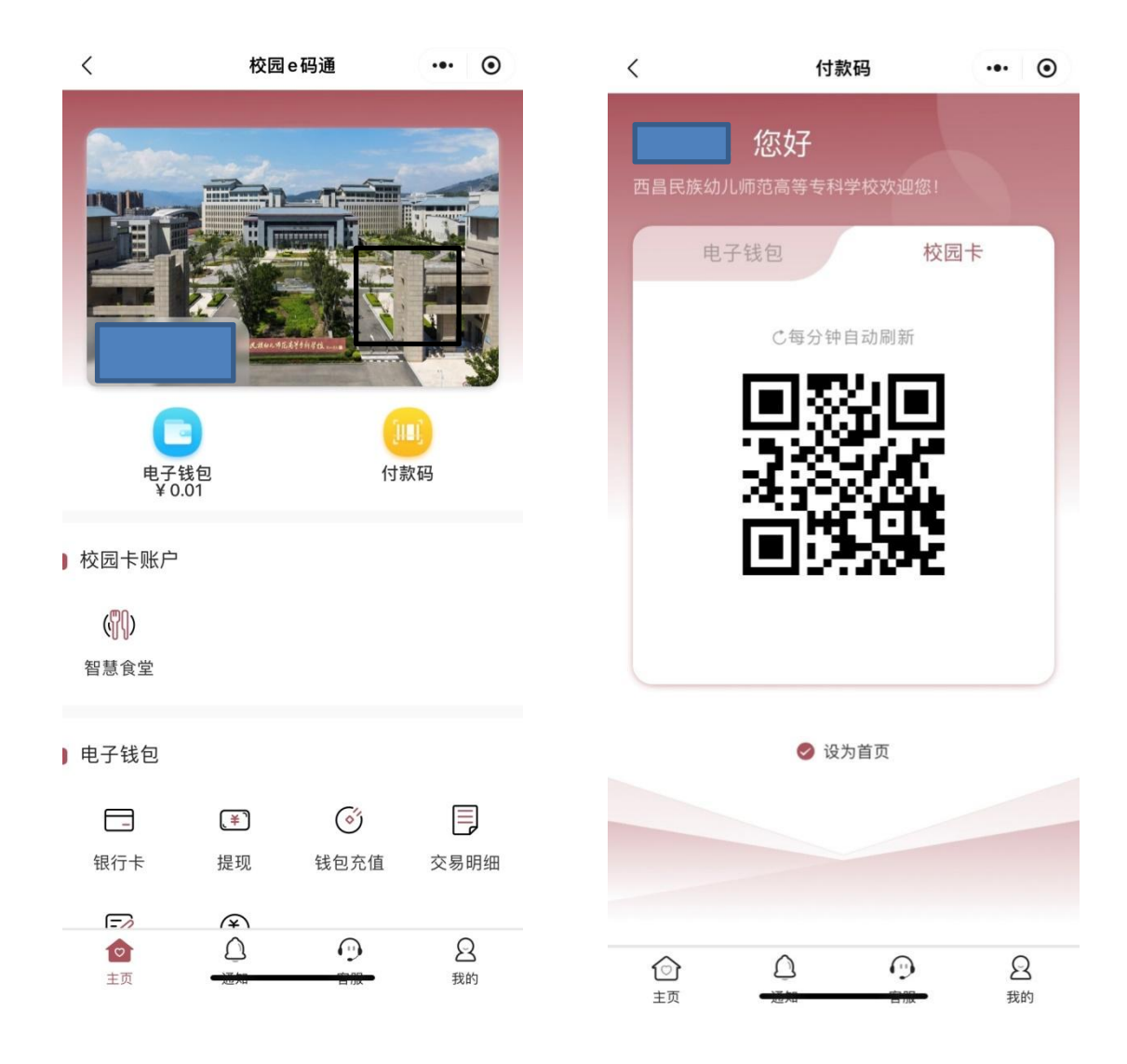